Part No. 320667-C Rev.04 November 2006

4655 Great America Parkway Santa Clara, CA 95054

# Nortel WLAN Management Software 2300 Series Release Notes

Release 4.1.15

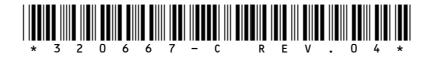

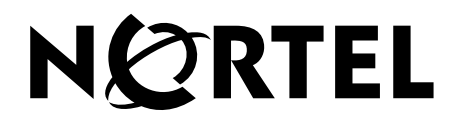

## Copyright © 2005-2006 Nortel Networks. All rights reserved

The information in this document is subject to change without notice. The statements, configurations, technical data, and recommendations in this document are believed to be accurate and reliable, but are presented without express or implied warranty. Users must take full responsibility for their applications of any products specified in this document. The information in this document is proprietary to Nortel Networks.

The software described in this document is furnished under a license agreement and may be used only in accordance with the terms of that license. The software license agreement is included in this document.

### Trademarks

\*Nortel, Nortel Networks, the Nortel logo, and the Globemark are trademarks of Nortel Networks.

All other trademarks and registered trademarks are the property of their respective owners.

### Disclaimer

The network plan generated by the WMS planning tool uses a predictive RF model. This information is an estimate only of the amount, configuration, and placement of WLAN 2300 equipment and is intended to approximate project cost projections.

A Wireless LAN site survey service captures actual RF data to accurately model RF environments and is still the best method to determine correct location of APs, and therefore installation locations of cabling. A WMS network plan is an approximation only and does not substitute for a Wireless LAN site survey.

# Contents

# How to get help

This section explains how to get help for Nortel products and services.

### Getting help from the Nortel web site

The best way to get technical support for Nortel products is from the Nortel Technical Support web site:

### http://www.nortel.com/support

This site provides quick access to software, documentation, bulletins, and tools to address issues with Nortel products. More specifically, the site enables you to:

- download software, documentation, and product bulletins
- search the Technical Support web site and the Nortel Knowledge Base for answers to technical issues
- sign up for automatic notification of new software and documentation for Nortel equipment
- open and manage technical support cases

### Getting help over the phone from a Nortel solutions center

If you do not find the information you require on the Nortel Technical Support web site, and you have a Nortel support contract, you can also receive help over the phone from a Nortel Solutions Center.

In North America, call 1-800-4NORTEL (1-800-466-7835).

Outside North America, go to the following web site to obtain the phone number for your region:

http://www.nortel.com/callus

### Getting help from a specialist by using an express routing code

To access some Nortel Technical Solutions Centers, you can use an Express Routing Code (ERC) to quickly route your call to a specialist in your Nortel product or service. To locate the ERC for your product or service, go to:

http://www.nortel.com/erc

### Getting help through a Nortel distributor or reseller

If you purchased a service contract for your Nortel product from a distributor or authorized reseller, contact the technical support staff for that distributor or reseller.

# Nortel WLAN Management Software 2300 Series Release Notes 4.1.15

| What's New in WLAN Management Software Version 4.1.15         |
|---------------------------------------------------------------|
| Version Compatibility                                         |
| Supported platforms                                           |
| Upgrading from WLAN Management Software Version 4.1           |
| Upgrading from WLAN Management Software Version 4.0 19        |
| Downgrading to a Previous WLAN Management Software Version    |
| Issues Resolved Since WLAN Management Software Version 4.1.14 |
| Issues Resolved Since WLAN Management Software Version 4.0.18 |
| Known Issues                                                  |
| Documentation Errata                                          |

Nortel recommends that you familiarize yourself with these release notes and the *Nortel WLAN Management Software User's Guide* and *Nortel WMS Reference Manual* before installation. For additional product information, refer to the following documents:

- Nortel WLAN Security Switch 2300 Series Quick Start Guide.
- Nortel WLAN Security Switch 2300 Series Installation and Basic Configuration Guide.
- Nortel WLAN Security Switch 2300 Series Configuration Guide.
- Nortel WLAN Security Switch 2300 Series Command Line Reference.

# What's New in WLAN Management Software Version 4.1.15

Nortel has enhanced the WLAN 2300 series software to meet regulatory requirements in specific EU, CALA and APAC countries. A mandatory upgrade is required for: Australia, Brazil, Chile, France, Korea, Malaysia, Mexico, Panama, Peru, Venezuela. It is recommended all other customers in EU, APAC and CALA upgrade to WSS Release 4.1.14 and their WMS software to Release 4.1.15.

Please refer to the "Approved Countries for the WLAN 2300 Series Components" at http://www.nortel.com/support for a complete listing of approved counties for using WLAN 2300 series software and their associated two-letter country codes.

### Description of regulatory complicance modifications to WSS and WMS software

The following software updates have been made to the WSS and WMS software to ensure global regulatory compliance:

- Modified the antenna gain specifications to coincide with the measured results.
  - The accurate peak and average gain values are now used to calculate the correct power settings for the radios.
  - Adjusted band edge power settings for all 802.11g entries to match measured regulatory data and ensure compliance to local regulatory limits.
- Additional regulatory information and operating parameters were implemented for newly homologated countries.
- Corrected operating parameters for DFS performance in selected "Affected Countries".
- Disabled operation in the 5.25GHz to 5.35GHz and 5.47GHz to 5.725GHz for France to meet the DFS requirements for EN301-893v1.3.1

Issues resolved since software release 4.1.14 are as stated beginning on page 20

WLAN Management Software 4.1 has the following enhancements.

### Support for WSS Software Version 4.1 Enhancements

WLAN Management Software 4.1 supports configuration and management of the following WSS Software enhancements:

- Default AAA attributes for SSIDs
- On-demand countermeasures
- Layer 2 traffic restriction among clients in a VLAN
- Network domains (Mobility Domain clustering)
- Configurable idle timeout for CLI management sessions
- Configurable Class-of-Service (CoS) mapping
- Support for periodic mark messages in the system log, to provide date and time information for troubleshooting
- MIB additions
- Support for 150 rules in a location policy

For more information about these features, see the WSS Software 4.1 release notes.

### WMS license key activation

The planning and monitoring service features of WMS are licensed and require installation of license keys. Support for 50, 250, unlimited APs, and Planning Tool are activated using License Activation Keys.

A License Certificate is used to provide a single software license and its associated License Activation Key. The activation of the Planning feature and or the number of managed Access Points for your Nortel WLAN Management Software depends on the purchased software features. To activate support or add additional functionality, you must obtain a License Activation Key from Nortel, and load the License Activation Key into the original host computer. To obtain the License Activation Key, follow the instructions on the License Certificate provided with the WMS Software Kit by Nortel.

# When the proper License Activation Key is obtained, follow these instructions to enable the WMS functionality:

- 1 Load the WMS Application into the host computer. (Note: Ensure the software is loaded into the host computer that is specified in the License Key file.
- **2** Start WMS Application.
- 3 When the License Information dialog box appears, go to step 4. If the License Information dialog box does not appear, click Cancel to close the WMS Services Connection wizard, then select Help > Licensing from the menu bar. The License Information dialog box appears.

#### Figure 1: License Information dialog box

| C License Information              |                                                                                           | ×                 |
|------------------------------------|-------------------------------------------------------------------------------------------|-------------------|
| Serial Number NTQA20002000         |                                                                                           | Print             |
| License 03547405547405e            | 5c547a0acc8819e1e1ee60acc8d515fb101941                                                    | Save              |
| This is a licensed copy of the s   | software.<br>00149 only and allows you to perform planning and run a server monitoring 25 | 50                |
| Access Points.                     |                                                                                           |                   |
| If you need to obtain a valid lice | ense, please go to the following URL:                                                     |                   |
| http://www.nortel.com              |                                                                                           |                   |
|                                    |                                                                                           |                   |
| Help                               |                                                                                           | QK <u>C</u> ancel |

4 Enter the authorization code and press *Enter*.

A single authorization code activates all the requested application software.

5 Your Nortel WMS application is now active. Note: For technical issues, please contact Nortel Enterprise Technical Support (NETS). See also "How to get help" on page 4.

### **Base Server and Planning Licensing Changes**

In WLAN Management Software Version 4.0, the planning license was required to do the following:

- Create a site, building or floor
- Edit a site, building or floor
- Import a floor diagram
- Create RF obstacles to build an RF model of the floor
- Manually place AP's on a floor in a coverage area
- Create coverage areas
- Perform automated RF planning (Compute&Place, Assign Channels, Optimize Power)
- Integrate site survey data from network or Ekahau Site Survey to optimize the RF model of a floor

• Perform location of devices on a floor plan

In WLAN Management Software Version 4.1, the planning license is more *surgical*, and results in more functions being available with the base server software license. You can do the following even without a planning license:

- Create a site, building or floor
- Edit a site, building or floor
- Import a floor diagram
- Manually place AP's on a floor in a coverage area
- Create coverage areas
- Perform lower-resolution location of devices on a floor plan

A planning license is still required to do the following:

- Create RF obstacles to build an RF model of the floor
- Perform automated RF planning (Compute&Place, Assign Channels, Optimize Power)
- Integrate site survey data from network or Ekahau Site Survey to optimize the RF model of a floor
- Perform the most accurate location of devices on a floor plan

### **AP Licensing Changes**

WLAN Management Software 4.0 enforced AP-based licenses by automatically unmanaging WSSs to bring the number of APs on managed switches down to the maximum number of APs allowed by the license. WLAN Management Software 4.1 does not unmanage switches but instead displays a reminder every 15 minutes to remove APs or upgrade the license. The behavior change makes it easier to use APs that are dynamically configured by a Distributed AP profile instead of being statically configured. APs that are dynamically configured are each counted toward the licensed maximum when the APs become active, even though they are not statically configured on a specific switch.

### **Scaling Enhancements**

WLAN Management Software Version 4.1 can support up to 500 WSSs, 1000 APs, and 30,000 clients in a network plan.

### **GUI Enhancements**

### Simplified Menu Lists and Enhanced Tool Bar

The menus in WLAN Management Software 4.1 are simpler. Only three menu categories are provided: File, Tools, and Help. Access to other features is provided by the tool bar:

- Policies
- RF Planning
- Configuration
- Devices

- Monitor
- Rogue Detection
- Verification
- Events
- Reports

The tool bar also has **Back** and **Forward** buttons, which allow you to page through the options you've already visited.

The following icons under the tool bar provide access to configuration options for WLAN Management Software: Edit (client) application preferences, Configure WLAN Management Software Services, Launch WLAN Management Software HTML Help.

The menu displayed by right-clicking on an object in the Organizer panel is also simplified. In 4.1, one or more of the following options are available: **Copy**, **Paste**, **Paste**, **Paste**, **Replace**, and **Delete**. Other options that were present in 4.0, such as the Monitor options, are provided by the Monitor tool bar options.

### Task Lists

WLAN Management Software 4.1 simplifies equipment provisioning and wireless planning by providing task links in a new display area, the Task List panel. The Task List panel is located to the right of the Content panel. (The Content panel is the data display area to the right of the Organizer panel, which contains the tree view of objects in the network plan.)

Here is an example of the tasks for configuring a wireless service.

| <u>File T</u> ools Help                                                                                                    |          |                                   |               |                        |                |                                                            |              |                                                                                                    |                                                                                                    |
|----------------------------------------------------------------------------------------------------|----------|-----------------------------------|---------------|------------------------|----------------|------------------------------------------------------------|--------------|----------------------------------------------------------------------------------------------------|----------------------------------------------------------------------------------------------------|
| Back Forward                                                                                                    | Policies | RF Planning                       | Configuration | Les<br>Devices         | لی)<br>Monitor | Rogue Detec                                                | Verification | Events                                                                                                    | Reports                                                                                                    |
|                                                                                                    |          |                                   |               |                        |                |                                                            |              |                                                                                                    |                                                                                                    |
| E anewplan<br>→bldg1<br>→ 5ystem<br>→ Vireless<br>→ Radio Profiles<br>→ Auto-DAP<br>→ Access Points<br>→ Radios<br>→ Radios<br>→ RF Detection<br>⊕ -AAA | ces      | Wireless Ser<br>Name<br>Employees | vice Profiles | SSID Type<br>Encrypted | Properties     | ave Disc.<br>n Radio Profile(s)<br>RadioProfile1<br>Delete |              | floor1-wc Changes  Review Deploy  Create  B02.1X Service Profil Web-Portal Service Open Access Service Custom Service Profil | Image: Second Second |
| Alerts                                                                                                    | ۲        |                                   |               |                        |                |                                                            |              |                                                                                                    |                                                                                                    |
|                                                                                                    |          |                                   |               |                        |                |                                                            |              |                                                                                                    | e e                                                                                                    |
|                                                                                                    |          |                                   |               |                        | Tas<br>pa      | sk List –<br>anel                                          |              |                                                                                                    |                                                                                                    |

The Task List panel lists tasks that are related to the object selected in the Organizer panel. In this example, the selected object is floor1-wc:Wireless:Wireless Services.

When you click on a task, the configuration wizard for performing that task is displayed. For example, the following wizard page appears when you click the 802.1X Service Profile task.

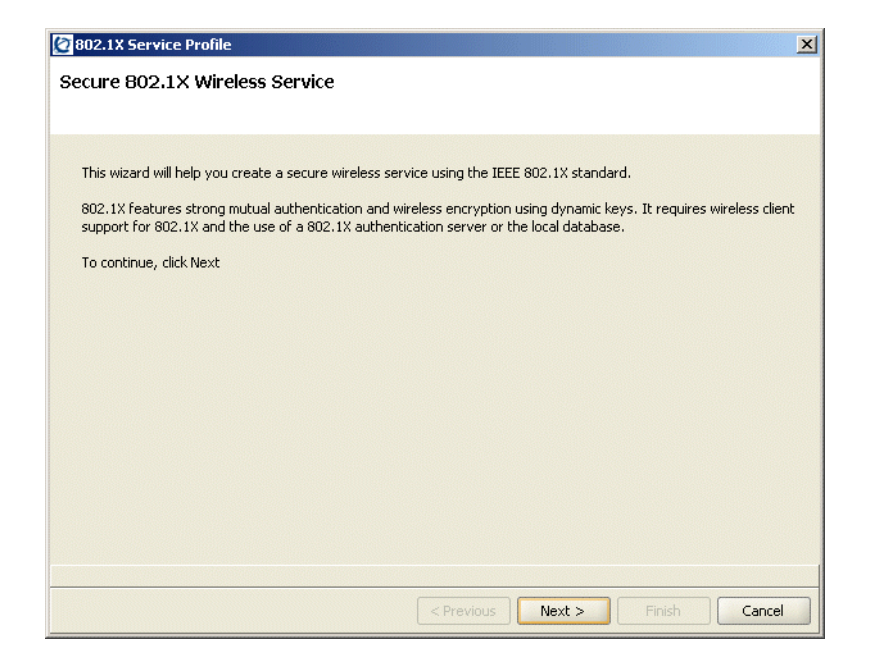

For more information, see "Wireless Service Wizards" on page 14.

### New System Setup Wizard

The System Setup wizard guides you through configuration of SNMP, VLANs, RADIUS servers and groups, wireless services, and Auto-DAP settings. For each configuration item, the wizard links to other wizards for those items. Use of the wizard is optional. You can use it to configure some or all of these system settings, or you can use the individual wizards for the settings.

To access the System Setup wizard for a WSS in the network plan:

**1** Select the Configuration tool bar option.

- 2 Select the switch in the Organizer panel. (The Organizer panel is located on the left side of the WLAN Management Software window.)
- **3** Click System Setup in the Task List panel. (The Task List panel is located on the right side of the WLAN Management Software window.)

| 🖉 WMS -         | 4.1.3: Plan (Olyn            | npicDream1 | )                    |                      |          |          |                 |                        |               |
|-----------------|------------------------------|------------|----------------------|----------------------|----------|----------|-----------------|------------------------|---------------|
| <u>Eile I</u> o | ools Help                    |            |                      |                      |          | -        |                 |                        |               |
| \$              | •                            | 2          | Å.                   | L)                   |          | <u>u</u> | <b>F</b>        | <u>í</u>               |               |
| Back            | Forward                      | Policies   | RF Planning          | Configuration        | Devices  | Monitor  | Rogue Detection | Verification           | Events        |
|                 | ?)                           |            |                      |                      |          |          |                 |                        |               |
| 📲 Olympi        | icDream1                     |            | •                    |                      |          |          | Discard         | Ohumania Dura ana 1110 | C Channel (A) |
| E-WLAN:         | 2300SeriesDomain             |            |                      |                      |          |          | · •             | UlympicDream1 w        | ss changes 🛞  |
|                 | Milpicoreanii woo<br>ISystem |            | Nortel Wireless Sec  | curity Switch        |          |          |                 | Review                 |               |
|                 | Ports                        |            | WSS Name Oly         | mpicDream1WSS        |          |          |                 | Deploy                 |               |
|                 | Port Groups                  |            | Sarial Number        | npicorodini (100     |          |          |                 |                        |               |
|                 |                              | t Services | Senarivaniber        | _                    |          |          |                 | Setup                  | ۲             |
|                 | IP Services                  |            | WSS Model 235        | 의                    |          |          |                 | N                      |               |
|                 | LANs                         |            | Software Version 4.1 | ×                    |          |          |                 | System Setup           |               |
|                 | ALS                          |            | System VLAN/IP def   | ault (1): 10.127.231 | .8/8 🔻   |          |                 | Software Version       |               |
|                 | Wireless                     |            | Country Code Unit    | ed States of America | i (US)   |          |                 | Model                  |               |
|                 |                              | rvices     | Management Interfa   | ace                  |          |          |                 | Timezone               |               |
|                 | Radio Profile                | es         |                      |                      |          |          |                 | System Information     | n             |
|                 | Auto-DAP                     | te l       | Managed 📃            |                      |          |          |                 |                        |               |
|                 | Radios                       |            | VLAN/IP def          | ault (1): 10.127.231 | .8/8 🔻   |          |                 | Other                  | ۲             |
|                 | RF Detectio                  | 9          | Enable Password      |                      |          |          |                 | Convert Auto DA        | Ps            |
| É               |                              |            | WEE Appropriations   |                      |          |          |                 | Delete Auto DAPs       |               |
| •               | 33335                        |            | WSS ASSOCIATIONS     |                      |          |          |                 | Launch Telpet          |               |
| Alerts          |                              | 8          | Mobility Domain WL   | AN23005eriesDomain   | <b>↓</b> |          |                 | Laupen Browser         |               |
| Con             | fig: 0 Errors; 4 Wa          |            | Wiring Closet Not    |                      |          |          |                 | Countrationset         |               |
| Net.            | work: 0 Errors; 0 V          | Varning    |                      |                      |          |          |                 | 1                      |               |
| Rog             | ue Detection: 0 Ro           |            |                      |                      |          |          |                 | 1                      |               |
| Loca            | al Changes                   | · \        |                      |                      |          |          |                 |                        |               |
| Net.            | work Changes                 |            |                      |                      |          |          |                 |                        |               |
|                 |                              |            |                      |                      |          |          |                 |                        |               |
|                 |                              |            | <u> </u>             |                      |          |          |                 |                        | 2             |
|                 |                              |            | \                    |                      |          |          |                 |                        |               |
|                 |                              |            |                      |                      |          |          |                 |                        |               |
|                 |                              |            | \                    |                      |          |          |                 |                        |               |
|                 |                              |            | \                    |                      |          |          |                 | 1                      |               |
|                 | 1. Select                    | the sw     | vitch.               |                      |          | 2. Sel   | lect Syster     | n Setup.               |               |

For usage information, see the following sections of the Nortel WLAN Management Software Reference Manual:

- "Adding a WSS to the Network Plan" section in the "Configuring WSS System Parameters" chapter
- "Setting Up a Switch" section in the "Configuring WSS System Parameters" chapter

- "Viewing and Configuring VLANs" in the "Configuring WSS System Parameters" chapter
- "Viewing and Configuring RADIUS Settings" in the "Configuring Authentication, Authorization, and Accounting Parameters" chapter
- "Viewing and Configuring Wireless Services" in the "Configuring Wireless Parameters" chapter

### Wireless Service Wizards

The wireless service wizards guide you through configuration of the following types of services:

- 802.1X
- Voice over IP (VoIP)
- Web-Portal (Web-based AAA) access for users who log in using a web page
- Open access for guests
- Custom, for types of service other than those listed above

Each wizard configures settings for the following objects:

- SSIDs, including SSID name, type (encrypted or clear), and specific encryption settings if applicable
- Authentication methods (RADIUS servers or the switch's local user database)
- RADIUS servers and groups
- Default VLAN to use if the VLAN is not otherwise specified (such as through a user attribute)
- For voice services, the VLAN to assign voice users to, and the prioritization method (WMM or a vendor-specific ACL)

You can configure services on an individual switch basis or in a policy.

To access the wireless service wizards for a WSS:

- **1** Select the Configuration tool bar option.
- **2** Select the switch in the Organizer panel.
- **3** Click the plus sign next to the switch name to expand the object list.
- 4 Click the plus sign next to Wireless.
- **5** Select Wireless Services.
- **6** Select one of the following options in the Task List panel:
  - 802.1X Service Profile
  - Voice Service Profile
  - Web-Portal Service Profile
  - Open Access Service Profile
  - Custom Service Profile

For information, see the "Viewing and Configuring Wireless Services" section in the "Configuring Wireless Parameters" chapter of the *Nortel WLAN Management Software Reference Manual*.

### **Enhanced Client Location**

The algorithm to determine a client's probable location and the graphical depiction of that location are enhanced in WLAN Management Software 4.1. In WLAN Management Software 4.0, the location was depicted with a circle around a single AP that had knowledge of the client. In WLAN Management Software 4.1, the client's location is estimated using data from multiple APs and is presented with colored squares, as shown in this example.

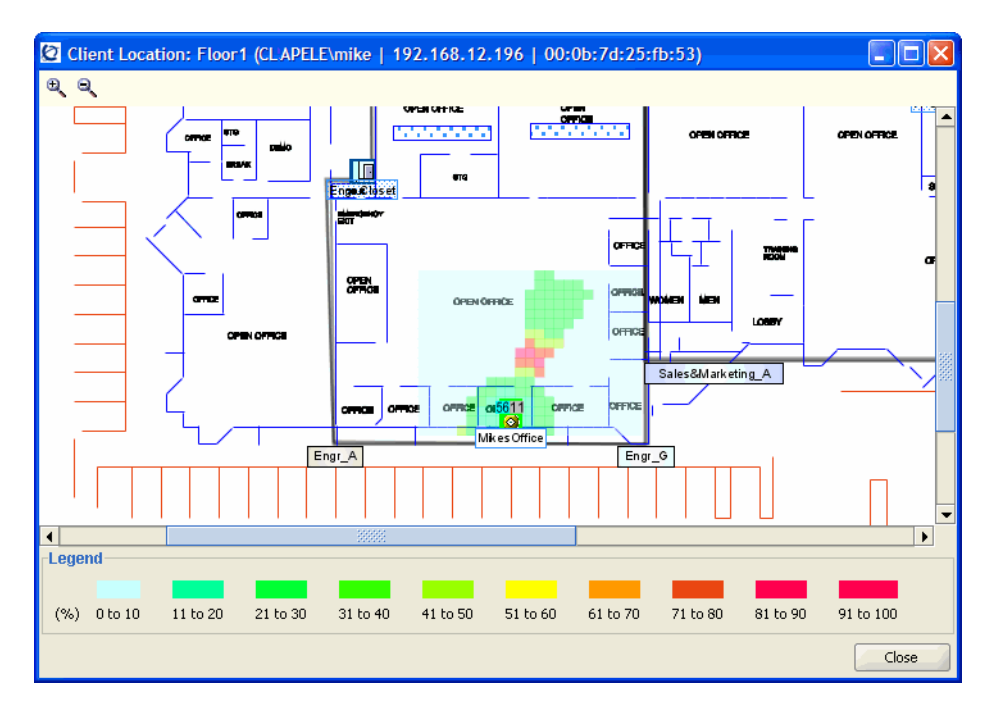

The client is most likely in the vicinity of the area indicated by the red squares in the floor plan.

WLAN Management Software 4.1 also uses the same algorithm to display the estimated locations of clients of rogue or interfering devices.

The client location features require a floor plan.

### **Enhanced Auto-DAP Support**

WLAN Management Software 4.1 provides the following support for Distributed APs configured using a profile (*auto-DAPs*). These are APs that are not statically configured on a WSS. You can do the following:

- Use Auto-DAPs for RF planning.
- Configure an Auto-DAP profile in a policy or on individual switches.
- Convert Auto-DAPs to statically configured APs.

In addition, WLAN Management Software Services includes Auto-DAPs in monitored data.

For information, see the following in the Nortel WLAN Security Switch 2300 Series Command Line Reference.

- "Planning the Nortel Networks Mobility System" chapter
- "Viewing and Changing the Auto-DAP Profile" section in the "Configuring Wireless Parameters" chapter
- "Converting Auto DAPs into Statically Configured DAPs" section in the "Configuring WSS System Parameters" chapter
- "Monitoring the Network" chapter

### Simplified Conversion of Dynamically Configured APs

WLAN Management Software 4.1 simplifies conversion of APs configured dynamically by a Distributed AP template (*auto APs*) into statically configured APs. After a dynamically configured AP boots and becomes active on a WSS:

- **1** Select the network plan name in the Organizer panel. (Alternatively, to convert only the APs being managed by a specific switch, select the WSS.)
- 2 Select Convert Auto APs in the Task List panel.

### **Configuration Changes Are Not Listed as CLI Commands**

In WLAN Management Software 4.0 local and network changes to WSSs were listed in their CLI command form. In WLAN Management Software 4.1, they are listed as text descriptions.

To list configuration changes, click Review. In the following example, SNMP configuration changes have been made to a switch in the network plan but not yet deployed to the live switch in the network.

| Review Local Changes      |              |          |               |  |  |  |
|---------------------------|--------------|----------|---------------|--|--|--|
| pubs Changes              |              |          |               |  |  |  |
| Object                    | Attribute    | Old      | New           |  |  |  |
| SNMP                      |              |          |               |  |  |  |
| SNMP                      | USM          | Disabled | Enabled       |  |  |  |
| Users                     |              |          |               |  |  |  |
| + USM1 - (Created)        |              |          |               |  |  |  |
| Notification Profiles     |              |          |               |  |  |  |
| dangsnmpprof2 - (Created) | Profile Name |          | dangsnmpprof2 |  |  |  |
| Befresh complete          |              |          |               |  |  |  |
| Help                      |              | 🔓 Print  | Close         |  |  |  |

 $\rightarrow$ 

**Note.** The **Review** and **Deploy** buttons or equivalent tasks in the Task List panel are available only when WLAN Management Software can communicate with the live switch in the network. If the switch is in the network plan but WLAN Management Software is not communicating with the same switch in the network, the buttons are greyed out.

### Saves and Locks Are More Granular

In WLAN Management Software 4.0, changes to the network plan needed to be explicitly saved, by selecting the **File > Save** option. Until the **Save** option was selected, a lock went into effect for the entire plan as soon as changes were made to any part of the plan, until the plan was saved. In WLAN Management Software 4.1, changes to a network plan are automatically saved when you click **Save** or **Apply** in the Content panel or **Finish** or **OK** in a wizard.

In addition, when a change is made to the network plan, only the part of the plan containing that change is locked. Other WLAN Management Software users can change other parts of the network plan (if they have the appropriate access level) even when the part of the plan you are changing still has unsaved changes. As soon as you click **Save**, **Apply**, **Finish**, or **OK**, the changes are saved and the lock is removed.

Because of the significant changes in the procedure for making changes to a plan on the server, the **File > Save** menu item has been removed from WLAN Management Software Version 4.1.

# **Version Compatibility**

- This version of WLAN Management Software has been verified against WSS Software Version 4.1 and also supports WSS Software Version 4.0.
- Network plans created with WLAN Management Software 4.0 are compatible with this version of WLAN Management Software. If you want to use network plans created with previous versions of WLAN Management Software, make sure the option to delete the network plans directory is *not* checked when you uninstall.

After you install the new software, WLAN Management Software asks whether the old network plans are to be sent to the server (if you want to keep them) or deleted. If multiple clients are using the same server, then the old network plans need to be copied only once. Nortel recommends that you archive the xml/db directory before you delete any old plans.

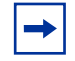

**Note.** WLAN Management Software 4.1 saves plans in the config-db directory and does not use an xml/db directory.

- If you are installing for the first time, you must request a license from Nortel for each host on which you plan to install RF Planning or WLAN Management Software Services. You can use the WLAN Management Software serial number and a valid host name to request license keys for the following types of licenses:
  - RF Planning—Enables the RF modelling features of planning on a designated WLAN Management Software client installation. With an RF Planning license, you can create RF obstacles, compute and place equipment, assign radio channels, and optimize radio power settings. Without an RF Planning license, you still can import or create floor plans and create coverage areas.
  - WLAN Management Software Services—Enables you to install WLAN Management Software Services (the WLAN Management Software server).

Depending on the license, you might also have restrictions on the number of AP access points you can manage using WLAN Management Software. The WLAN Management Software client itself does not require a license. You can install the client on any number of hosts, and access licensed installations of WLAN Management Software Services from the installed clients.

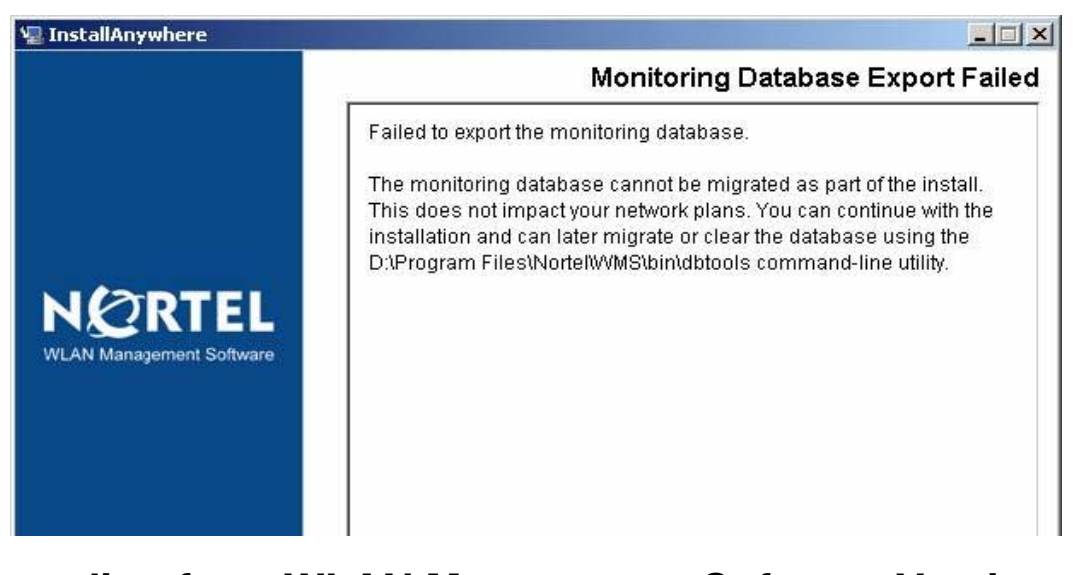

# Upgrading from WLAN Management Software Version 4.1

You can install the new version of WLAN Management Software on top of the one previously installed (WLAN Management Software 4.1.14). You do not need to uninstall the previous version.

-

**Note.** The monitoring database cannot be migrated within the WMS install and will display the following message dialog. If you do not want to migrate the monitoring database, you may ignore this message and continue with the install. If you want to migrate the monitoring database, continue with the installation and migrate the monitoring database later using the C:\Program Files\Nortel\WMS\bin\dbtools command-line utility..

# Upgrading from WLAN Management Software Version 4.0

If you are upgrading from WLAN Management Software Version 4.0 and you have network plans created or saved in Version 4.0, Nortel recommends that you archive the config-db directory before you install the upgrade.

| Note. The format of the monitoring database in WLAN Management Software 4.0 is       |
|--------------------------------------------------------------------------------------|
| incompatible with the format in WLAN Management Software 4.1. Before you upgrade,    |
| uninstall WLAN Management Software 4.0 with the option to delete the monitoring      |
| database is selected. (See "WLAN Management Software Version 4.0 Monitoring database |
| cannot be used in Version 4.1. (26384)" on page 30.)                                 |

To install the upgrade:

- 1 Make an archive copy of the config-db or xml/db directory.
- **2** Run install.exe (Windows).
- 3 When you run WLAN Management Software it will ask you what to do with the old network plans.
  - If WLAN Management Software Version 4.1 has already been installed on another client, and the option to copy the network plans to the server was selected, then do not select the option to copy the plans to the server. Likewise, do not select the option to copy the plans to the server, if the plans have already been copied to the server manually.
  - If this is the first installation of WLAN Management Software Version 4.1.15, then select the option to copy the plans to the server.

## Downgrading to a Previous WLAN Management Software Version

If you need to downgrade from a WLAN Management Software 4.1.x version to a previous 4.1.x version, use the following procedure:

1 Back up the network plans, by copying the config-db directory to a location that is not in the WLAN Management Software installation path.

- **2** Uninstall the current WLAN Management Software installation. Select to delete all but the license and the network plans.
- **3** Install the earlier WLAN Management Software software version.
- **4** After installation, copy the folders in the backed up config-db directory to the one that is created by the installation in step 3.
- **5** After installation, copy the folders in the backed up services-db directory to the one that is created by the installation in step 3.

When you start the downgrade version of WLAN Management Software, it opens the Default network plan. Use the **File > Switch Network Plan** menu bar option to open your plan.

If you need to downgrade the **WSSs** managed by WLAN Management Software, you can do so before or after the WLAN Management Software downgrade.

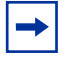

**Note.** Nortel recommends that you do not downgrade to previous WLAN Management Software versions. In addition, WSS Software features that are new in WSS Software Version 4.1 are not supported in previous versions of WLAN Management Software.

# Issues Resolved Since WLAN Management Software Version 4.1.14

#### 802.11a channels have been disabled for use in France (32903)

**Description** 802.11a channels have been disabled for use in France

When using copy/paste in the "default" radio profile an exception error is generated. (30961)

WMS crashes when a WSS is deleted from list, has bias changed or Radio Type selected changes from 802.11b to 802.11g (21254)

WMS crashes when clicking on "Finish" when changing DAP serial number to the same serial number as another DAP. (20774)

Incorrect error message "Radio a is not supported" appears when changing the country code on a network plan. (33937)

Some country codes omitted from WMS drop-down menu. (33959)

**Description** County codes for Caymen Islands, Anguilla, Montserrat, Korea Republic, Bahrain, Dominica, Grenada, Montserrat, St Kitts and Nevis, St Lucia, St Vicent and the Grenadines, Botswana, Tanzania, Zambia, and Zimbabwe are not listed in WMS country selection drop-down menu.

# Issues Resolved Since WLAN Management Software Version 4.1.12

Attempting to copy and paste a service profile from one WSS to another WSS of a different model caused a Java exception. (25128)

RF trend values were displayed in red even though they did not exceed a threshold. (27564)

Changing the model of a WSS could cause an exception. (27792)

**Description** If you changed the model number of a WSS contained in the network plan, an exception could occur.

RF planning could calculate coverage incorrectly for 802.11b/g, if the coverage area for 802.11a did not contain more APs than the coverage area for 802.11b/g. (27829)

If you selected the Use System IP Address checkbox in the RADIUS configuration section, WLAN Management Software did not see it as an available change. (28824)

Message "Error: The server is currently unavailable due to critical errors encountered during startup." displayed when starting WLAN Management Software. (29244)

**Description** Changing the model type for a switch in a network plan, then restarting the machine running WLAN Management Software Services, resulted in an error message when a WLAN Management Software client connected to the machine running WLAN Management Software Services.

# WLAN Management Software crashed when configuring an SSID with encryption and a static WEP key was specified. (29249)

#### Inaccurate WLAN Management Software reports for WSSs with redundant APs. (29389)

**Description** In a network where a WSS was configured as a redundant device (bias = low), WLAN Management Software reports incorrectly indicated that both the high-bias and low-bias WSSs had the same amount of throughput and the same number of clients. Cumulative data reports showed double the actual numbers.

# Creating an Open Access Service Profile with an encrypted SSID, then specifying a key for Static WEP, caused WLAN Management Software to crash. (29412)

# Applied changes for ACLs in policies only took effect when the ACLs were deleted or created, but not when the ACLs were modified. (29416)

**Description** When you created an ACL using a policy, then applied the policy to a WSS, the ACL was correctly shown in the WSS's configuration. However, if you subsequently modified the ACL and deployed the changes to the WSS, WLAN Management Software indicated that the changes deployed correctly, but the ACL changes did not actually appear in the WSS's configuration.

### A policy containing Wireless Service Profiles and Radio Profiles could not be applied. (29659)

Selecting a single WSS created by the RF Planning function and pressing Ctrl+D did not allow you to delete the WSS. (29676)

In a Network Plan consisting of multiple floors, the WLAN Management Software Compute and Place function placed APs on the incorrect floor. (29679)

#### Deploying changes to a WSS caused the WSS to produce a core file. (29773)

#### Using certain IP address ranges generated Verification warnings. (29847)

**Description** If you tried to configure devices in WLAN Management Software to use Class A IP addresses in a range higher than 126.0.00 (191.0.0.0 for Class B, 223.0.0.0 for Class C), WLAN Management Software indicated that the IP address was not in any standard class (A, B, or C).

# Configuring or displaying static WEP keys whose first two characters were in the range of a-f (for example, ab234324234324234234234234234) caused WLAN Management Software to crash. (30090)

### The AP Redundancy dialog did not use max. configured AP count. (30553)

**Description** The Select Bias and Device(s) for Redundancy dialog, used in the Setup AP Redundancy wizard, displayed the number of APs that could be booted by the switch, instead of the maximum that could be configured on the switch.

Following an upgrade, the event log indicated a Java exception related to null data received for a monitoring screen. (30926)

The About WLAN Management Software screen displayed an incorrect build version number. (31270)

# Issues Resolved Since WLAN Management Software Version 4.0.18

Exception could occur if the Find Clients option was selected to find all users, but a Mobility Domain had not been selected. (25706)

Timeout could occur during a backup or restore of a network plan. (26781)

Exception occurred while a backup of a network plan was being restored. (27042)

Distributed APs converted from Auto-DAPs into statically configured APs were always assigned to the default radio profile, even if another profile had been selected for them. (27692)

WLAN Management Software allowed only one default route in a WSS configuration uploaded into WMS, and did not upload any of the switch's additional default routes. (28084)

**Report Problem did not always send all the required files, and did not display a message upon failure.** (28265)

**Description** In the current version of WMS, the timeout used by the Report Problem function has been increased to allow more time to send all the required files. In addition, if a failure does occur, WMS now displays a message to inform you of this.

WSS rejected a configuration deployment as invalid if the changes included a radio profile that was removed and then re-added. (28403)

The incorrect AP boot loader version was displayed in the Bootloader field of the Access Points tab. (25622)

In RF Planning, after configuring the unit of measurement for a building to be meters, the Clean Layout wizard showed the dimensions of small objects and lines in feet instead of meters. (27045)

After using the drop-ship method to configure a WSS, the switch's WSS Software version number was not being displayed in the Version field of the Managed Devices tab. (27234)

The Service Profile wizard was unable to create a user that had a space character in its name. (27449)

Deleting an Auto DAP appeared in WLAN Management Software as a local change that could not be deployed. (27587)

It took 10-15 minutes to switch floors in a network plan when the floors contained a large number (more than 7000) of obstacles. (27736)

#### Java exception could occur while attempting to accept network changes. (24364)

**Description** This issue occurred if a set of changes was reviewed, an object that had changes was deleted, then the accept option was selected.

It was possible to use the System Setup wizard to configure a voice service profile on a switch running a WSS Software version that didn't support the option. (26202)

Name and description specified for the first RF obstacle created on a floor plan were applied to all other unedited obstacles. (26279)

**Description** This issue occurred because RF obstacles were associated with multiple layers in a floor plan. In the current release, they are associated only with Layer 0.

After upgrade from WLAN Management Software Version 4.0 to Version 4.1, creating a backup of a network plan could result in a spurious timeout message even though the backup was created successfully. (26721)

Changing the unit of measurement of a drawing required rescaling the drawing. (17941)

WLAN Management Software did not use countermeasures start and stop traps from WSSs. (21007)

Rogue summary report could take a long time to generate. (24299)

**Description** A rogue summary report could take 5 minutes or more to generate if the scope was Network Plan or Mobility Domain. To fix this issue, WLAN Management Software Version 4.1.12 provides a new option for setting up rogue summary reports. You can select the device type (rogue, interfering, Ad-hoc, or all) to list in the report. The all option lists rogues, interfering devices, and ad-hoc devices, and is equivalent to the functionality present in the previous release. (For more information, see "New option for rogue summary reports. (24299)" on page 31.)

### Third-party APs could not be placed on the floor plan. (25275)

**Description** WLAN Management Software could place a third-party AP on the wrong layer of a network plan. If this occurred, the AP still appeared on the Objects to Place tab. However, if the AP was selected and placed on the floor plan, the AP disappeared from the Objects to Place tab but did not appear on the floor plan.

#### AP locations in work orders could be incorrect for non-rectangular coverage areas. (25319)

**Description** If a coverage area was not a simple rectangle, the coordinates used in the work order for placement of APs on the floor was incorrect. This issue is fixed in WLAN Management Software Version 4.1.12. The fix includes a change to the origin reference point for AP placement. In WLAN Management Software Version 4.1.12 and later, the origin is the upper left corner of the coverage area and has coordinates 0,0. (Typically, this origin point will not match the origin point used on the floor plan itself.)

## Name and description specified for the first RF obstacle created on a floor plan were applied to all other unedited obstacles. (26279)

**Description** This issue occurred because RF obstacles were associated with multiple layers in a floor plan. In the current release, they are associated only with Layer 0.

# The configuration wizards and Properties dialogs for APs did not have a Load Balance Group box. (23719)

# **RF** Planning used switches in other sites for AP connections if no other switches were available. (25173)

**Description** When RF Planning assigns APs to **WSSs**, it checks different sources for switches, in the following order:

- 1 Use switches from the coverage area's list of preferred switches first.
- **2** If the coverage area's preferred switch list is empty, use switches from a wiring closet in the same building.
- **3** If the wiring closet has no switches or is not defined, use switches in the same Mobility Domain or in the same site (if no Mobility Domain is configured).
- 4 If no switches are available from any of the sources listed above, create a new switch.

In previous versions of WLAN Management Software, RF Planning looked for switches in other sites, before creating new ones, and used the switches from other sites if found. This resulted in an impractical configuration.

Changes to the default RADIUS parameters were not applied to RADIUS servers created after the default changes. (12301)

WLAN Management Software reported that changes occurred even when the changes canceled each other out, but did not list the changes. (16212)

Childless objects in the Organizer panel had plus signs. (18188)

WLAN Management Software sent spurious email notification about port status changes when a network plan was opened or closed. (18882)

Java issue caused internal application error during import of configuration files. (19558)

Default rogue location colors did not automatically take effect. (20235)

Finish button after a USM user was configured was unavailable until you clicked on another field. (20750)

**Deleting a switch from the Equipment list stopped rogue detection and monitoring for all switches.** (20970)

Redundant Distributed APs configured on multiple WSSs were counted separately for licensing, if they were configured independently on each WSS. (21336)

Deleting a secondary Distributed AP connection could cause an exception. (23281)

# **Known Issues**

### A non-administrative user cannot run WLAN Management Software. (12155)

**Description** WLAN Management Software generates an exception if a user does not have administrative privileges on the WLAN Management Software host. This issue involves the Java Virtual Machine (JVM) that is being used by WLAN Management Software and should be resolved with a future release of JVM.

**Workaround** To use WLAN Management Software, users must belong to a "Power Users" group or be added to the administrators group in the Windows operating system.

# When the VLAN name is composed entirely of numbers in ACL VLAN mappings imported from the CLI, WLAN Management Software assumes that the VLAN name is a VLAN ID. (12682)

**Description** A VLAN can be specified in the CLI by its VLAN ID or its VLAN name. When the CLI command is imported into WLAN Management Software, the VLAN reference type is not apparent. If the VLAN reference is composed entirely of numbers, WLAN Management Software assumes that the reference is a VLAN ID. Otherwise, WLAN Management Software assumes that the reference is a VLAN name.

Workaround Do not use VLAN names that consist entirely of numbers.

### Importing of a floor plan in JPEG format might fail with a color conversion exception. (14631)

**Description** On rare occasion, importing a floor plan in JPEG format might fail with the following Java exception:

sun.awt.image.ImageFormatException: Unsupported color conversion request.

This exception occurs because of unusual color palette settings in the file.

**Workaround** Using a JPEG editing tool, manually remove all extraneous information possible to remove the problematic color information. Alternatively, convert the JPEG file into a GIF file to import.

# Size or location adjustments of shared coverage areas with identical dimensions might cause problems when you run Compute and Place. (14631)

**Description** When shared 802.11a and 802.11b/g coverage areas are created, one coverage area is directly placed on top of the other. If you resize or move one of the coverage areas, the other coverage area is now a different shape or in a different location. Running Compute and Place might not work.

**Workaround** Use the dimension toolbar icon to set the center and size of each coverage area to identically match each other.

### When importing a CAD file (DWG/DXF), any lines with arrowheads will display incorrectly. (15906)

**Description** When importing DXF or DWG CAD files with lines that have line ends (arrows, dots, and so on) the objects get imported with huge arrows at the ends of the lines.

**Workaround** Use a CAD program to remove any arrowheaded lines, or modify the line's properties to not display an arrowhead. Alternatively, delete the line while in the Edit Content page of the Floor wizard in WLAN Management Software.

### WLAN Management Software does not support the Ctrl + drag-and-drop mouse operation. (16425)

#### Polling interval for client session cannot be changed. (17585)

**Description** By default, WLAN Management Software polls every 30 seconds for performance monitoring of a client chosen from the watch list. This polling interval cannot be modified.

### Enabling STP on a WSS's management VLAN causes a configuration deployment to fail. (17668)

**Description** If you use WLAN Management Software to enable STP on a WSS's management VLAN, then deploy the configuration, the deploy fails. The failure occurs because the management interface must pass through the standard Listening and Learning states, which together take at least 30 seconds, before the interface can change to the Forwarding state. Until the interface reaches the Forwarding state, the switch cannot receive traffic, such as configuration deployment from WLAN Management Software, on its management interface.

**Workaround** If this occurs, wait 30 seconds for the interface to reach the Forwarding state, then accept the WSS's change in WLAN Management Software.

#### Disabled radio on operational AP does not turn red if the AP or WSS becomes unavailable. (18330)

**Description** In the Explore and Status Summary windows of the Monitor tab, the operational state of Nortel equipment is indicated by color, and is also indicated in the Status column of the Status Summary window. For example, if a WSS goes down, its icon turns red. However, if the AP or WSS for a disabled radio goes down, the radio does not turn red. In addition, the value in the Status column of the Status Summary window changes from *Operational* to *Not Applicable*. (It is normal for a disabled radio's state to be *Operational*, since disabled radios perform RF sweeps for rogue detection.)

Workaround This issue is cosmetic only and does not affect other information displayed for the equipment.

# Daylight Savings Time or timezone changes are not automatically detected in WLAN Management Software. (18422)

**Description** If a Daylight Savings Time or timezone change occurs on the host machine where WLAN Management Software is running, displayed timestamps are not automatically updated in WLAN Management Software.

This issue is actually a Java Virtual Machine (JVM) issue. The JVM does not detect date or time changes made at the OS level. See the following web page:

#### bugs.sun.com/bugdatabase/view\_bug.do?bug\_id=4216582

**Workaround** Exit and restart WLAN Management Software to place a date or time change made on the host machine that is running WLAN Management Software into effect.

# Opening a network plan that has more APs than the license allows sets all WSSs in the plan to unmanaged. (19841)

**Description** If you open a network plan that has more APs than your license level allows, WLAN Management Software deselects the **managed** option on the switches.

**Workaround** To manage the switches, remove enough APs to bring the total down to the allowed limit, then reselect the **managed** option for each switch and save the changes. (The **managed** option is available on the System & Administrative page of the WSS wizard.) Alternatively, you can upgrade your license.

### dbtools command line utility is not applicable to backing up or restoring network plans. (20416)

**Description** WLAN Management Software 4.1 automatically saves backups of network plans, and enables you to configure backup options, create backups, and restore network plans from backups. However, the network plan backups cannot be managed using the **dbtools** command line utility.

**Workaround** To manage network plan backups, use the Backup/Restore dialog (**Tools > WLAN Management Software Services Backup/Restore**).

### License upgrade requires restarting WLAN Management Software Services. (21342)

Description WLAN Management Software Services checks license information when you start the server.

Workaround If you upgrade a license, do the following to place the license upgrade into effect:

- 1 Select File > Close to log off of WLAN Management Software Services.
- 2 Select File > Connect, then click Next to log back on to WLAN Management Software Services.

#### Radio statistics for Auto DAPs are not correct. (21644)

**Description** The radio statistics for DAPs that are configured by the Distributed AP profile (*Auto-DAP* profile) are not correct. However, statistics for statically configured APs (Distributed and directly attached) are correct.

# Network ports and wired authentication ports are not displayed in the Monitor Explore window. (22289)

**Description** In WLAN Management Software 4.1, WSS ports configured as network ports or wired authentication ports are not displayed in the Monitor Explore window, even though these port types were displayed in WLAN Management Software 4.0. However, ports configured for directly connected APs (AP access ports) are displayed.

**Workaround** To view port configuration information:

- **1** Select Configuration on the tool bar.
- 2 Select the switch in the Organizer panel.
- **3** Click on the plus sign next to the switch.
- 4 Click on the plus sign next to System.
- **5** Click Ports. Port configuration information is displayed in the Content panel.

To monitor port activity, select **Tools > Performance Monitor** from the menu bar.

#### Repeated error message when copying a notification profile without editing the name. (22759)

**Description** If you select a notification profile in the Notification Profiles table and click the copy icon, then click **OK** in the Notification Profile Properties dialog without first editing the profile name to make it unique, WLAN Management Software displays the following error message multiple times:

A Notification already exists with the same key [Trap Type]

**Workaround** Despite the repetition, the messages mean simply that you need to edit the profile name to make it unique. Click **OK** to clear the messages, then edit the profile name.

#### Mouse must be still during clicks when selecting multiple rows in tables. (23189)

**Description** WLAN Management Software supports multiple selection of objects using the CTRL+right-click method. However, if you move the mouse as you are clicking, the previously selected rows are deselected.

Workaround To avoid this issue, make sure the mouse is not moving before you click.

### Rogue Detection report fails after short interval. (24877)

**Description** When a WSS reports RF information to WLAN Management Software, any non-ASCII characters that appear in SSID names being reported to WLAN Management Software will be translated into their hexadecimal equivalents. For example, a <TAB> character would appear as 0x09. This applies to any character above 0x7e. The hexadecimal characters can result in SSID strings that are longer than the maximum size supported (32 characters).

#### WLAN Management Software Version 4.0 Monitoring database cannot be used in Version 4.1. (26384)

**Description** The format of the monitoring database in WLAN Management Software Version 4.0 is incompatible with the format in Version 4.1. Therefore, after you upgrade, you will be unable to open a plan saved in Version 4.0 if the plan still has its monitoring database.

**Workaround** First, uninstall WLAN Management Software Version 4.0 and make sure the option to delete the monitoring database is selected. (You can deselect the options to delete the network plans, access control, and license information.) After uninstalling Version 4.0, install Version 4.1.

### Email Notification is not supported. (26684)

**Description** WLAN Management Software 4.0 had some email notification fields on the Network tab of the client Preferences dialog. These fields were not supported in WLAN Management Software 4.0 and are not supported in WLAN Management Software 4.1. The fields were still present in WLAN Management Software 4.0 but have been removed from WLAN Management Software 4.1.

#### Local change results in Network change that cannot be accepted or undone. (30946, 31067)

**Description** This issue occurs in the following scenario:

- 1 On a WSS, SNMP is enabled with the security type set to Encrypted and the protocol set to USM (SNMPv3).
- 2 The WSS is uploaded into WLAN Management Software.
- **3** On the WSS, the command to disable USM is entered at the CLI.
- 4 The resulting network change is accepted in WLAN Management Software.
- **5** On the WSS, the configuration is saved, and the WSS is rebooted.
- 6 After the WSS is rebooted, WLAN Management Software indicates a network change that USM has been changed from enabled to disabled. However, this change cannot be accepted or undone; clicking Accept or Undo has no effect.

**Workaround** This issue occurs because disabling USM when the security type is set to Encrypted is not a valid configuration. After the network change is accepted, WLAN Management Software automatically re-enables USM. This local change results in a network change being available: In the network, the USM setting is disabled, while in WLAN Management Software, it is enabled. However, since no actual change took place on the WSS, the network change cannot be accepted or undone.

If you encounter this issue, do the following to eliminate the network change indication in WLAN Management Software:

**1** On the WSS, enter the following commands:

WSS# set ip snmp server disable WSS# set snmp security unsecured 2 In WLAN Management Software, accept network changes.

### **Documentation Errata**

The following information was omitted from the WLAN Management Software 4.1 manuals and online help.

### Clarifications about the Layout Cleanup option. (22156, 26056, 26060)

**Description** The Clean Layout option does not do anything with objects that are grouped. Also, the option does not clean up objects that are on separate layers. For example, if two parallel lines are close enough to be cleaned up, but each line is on a separate layer, the lines will not be cleaned up.

To ungroup objects in a CAD drawing, use the **explode** command, or its equivalent if your application does not have a command by that name. Likewise, to group objects, use the **create group** command or its equivalent.

The instructions for cleaning up a drawing refer to specific command names in CAD applications. The commands are mentioned in WLAN Management Software documentation as a guide for finding the appropriate commands or options in your CAD application. However, the best source of information about how to use your CAD application is the user documentation for that application.

### New option for rogue summary reports. (24299)

**Description** WLAN Management Software 4.1.12 provides a new option for setting up rogue summary reports. The new option lets you filter the results based on the rogue type (rogue, interfering, Ad-hoc, or all).

To specify the rogue type, click on the Value field on the Rogue Summary Report setup dialog, and select one of the following from the drop-down list:

- Rogue
- Interfering
- Ad-hoc
- All (This option displays all three types: rogue, interfering, and ad-hoc.)

The default is Rogue.

### Clarification about AP radio channel information in RF Planning. (25215)

The Assign Channel task in RF Planning assigns channels to the APs in a building. For APs that are in the network plan but are not yet deployed and managed by WLAN Management Software, the channel number is changed to match the results of channel assignment. However, the channel is not changed for APs that are running in the live network and are being managed by WLAN Management Software. For these APs, WLAN Management Software displays the channels that are in use on the live APs.

To make the APs in the live network use the channels assigned by RF Planning, deploy the configuration to the network. After you deploy the configuration with the new channel settings, the channel information on the floor plan should match the channels assigned by RF Planning.

The APs on a floor plan in RF Planning are color coded to indicate their monitored status:

- Green—Up
- Yellow—Up (but with minor service degradation)
- Orange—Up (but with major service degradation)
- Red—Down

#### Blue—Unknown

An AP with a blue background is not in the live network even though it is on the floor plan. The channel number for this AP will match the channel number assigned by RF Planning. However, an AP with a green background is running in the live network, and this AP's channel number will indicate the channel on which the AP is operating, which is not necessarily the channel assigned by RF Planning.

If RF Auto-Tuning of channels is enabled, the channels can change on live APs even if you do not change them.

#### Origin reference point in work orders is based on the coverage area. (25319)

**Description** In WLAN Management Software Version 4.1.12 and later, the origin reference point used in work orders to indicate AP placement is the upper left corner of the coverage area. (Typically, this origin point will not match the origin point used on the floor plan itself.)

#### Network plan summary includes Network Domain information. (25501)

**Description** When you select the Configuration tool bar option, then select the network plan name in the Organizer panel, summary information for the plan is displayed in the Content panel. In WLAN Management Software version 4.1.12, Network Domain information is also displayed. The Network Domain name is displayed, and the seed switches and member switches are listed.

#### Clarification on the Associations Tab of the Coverage Area Properties dialog. (25998)

**Description** In the Coverage Area Properties dialog, one of the sections on the Associations tab is Radio Policy. In the Radio Policy section is a Radio Profile list. The manual and online help state that you can select a radio profile from this list. In fact, you can select a radio profile policy, not an individual radio profile configured on an individual switch. All radio profile policies configured in the network plan are listed. In addition, a *default* policy is listed. If you select *default*, the default radio profile settings are applied to the coverage area.

#### Displaying the geographical location of a client associated with a rogue. (26116)

**Description** If building and floor information for the site is modeled in the network plan, you can display the likely physical location of a rogue, as well as clients associated with the rogue. WLAN Management Software displays the floor plan for the floor where a rogue's client is believed to be located, and displays the areas where the client is probably located.

To display the location of a client associated with a rogue:

**1** Select the rogue in the rogue list.

A list of the clients associated with the rogue appears under the Clients tab.

- **2** Select the client under the Clients tab.
- 3 Click the client. On the toolbar. The Device Location screen appears, indicating the approximate location of the client.

The client is most likely in the vicinity of the area indicated by the red squares in the floor plan. The number in red on the legend is the probability that the client is where the display indicates.

# Read-write-notify and read-write SNMP community string access types can be configured but WSS MIBS currently do not support write operations. (26140)

**Description** WSS Software switch MIBs currently support Get and Get Next commands, but not Set commands. You can select read-write-notify or read-write as the access type when configuring an SNMP community strings on a WSS. However, the "write" portion of the access type currently is not supported. Using these access types do not cause an error. Get and Get Next operations are still supported.

### Deletion of monitoring database during uninstall is no longer optional. (26384)

**Description** In WLAN Management Software 4.0.18 and earlier, deletion of the monitoring database during uninstall was optional. In WLAN Management Software 4.1.12 and later, deletion of the monitoring database automatically occurs during upgrade and cannot be deselected. (See "WLAN Management Software Version 4.0 Monitoring database cannot be used in Version 4.1. (26384)" on page 30.)

### Third-party APs placed on a floor plan are included during coverage planning. (27402)

**Description** If you place a third-party AP on a floor plan, the third-party AP is included in coverage calculations. For example, if WLAN Management Software planning determines that 12 APs are needed to provide coverage on a floor, any third-party APs you have already placed on the floor are included in those 12 APs.

### **Clarifications about Network Domain configuration.**

**Description** To simplify configuration, WLAN Management Software assumes that the extent of the Network Domain is the same as extent of the entire network plan. WLAN Management Software also automatically sets the seed affinities on each switch as described in Table 1.

| Affinity Value | Assigned To                                                                                                    |
|----------------|----------------------------------------------------------------------------------------------------|
| 10             | The switch itself, if it is a Network Domain seed.                                                                                                    |
| 8              | Another switch in the same Mobility Domain, if that switch is both a Network Domain seed and the seed switch for the Mobility Domain the two switches are in. |
| 5              | All switches that do not fit either of the descriptions above.                                                                                                |

### Table 1. Affinities for Network Domain Seeds

Make sure to select the seed switch as a member. For the Network Domain to work properly, the seed must also be configured as a member.

**Note.** Nortel recommends that you allow WLAN Management Software to automatically assign affinity values instead of using the CLI to manually set them. Even if do you use the CLI to set them, WLAN Management Software does not replace the affinity values it automatically sets with values set on individual switches. Thus, if you accept network changes that include Network Domain affinity changes, WLAN Management Software ignores the affinity changes and overrides them with auto computed values. As a result, WLAN Management Software might generate local changes.

### Details about the Optimize option in RF Planning.

<sup>→</sup> 

**Description** The Optimize option compares RSSI values among live AP access points and compares the values to the values predicated by WLAN Management Software. If the values do not match, WLAN Management Software looks for an RF obstacle in the plan that might be causing attenuation, and adjusts its attenuation value in the plan so that the predicted RSSI matches the measured RSSI. However, the following should be noted:

- The Optimize feature adjusts attenuation values only if the network plan has an RF obstacle in the line of sight between measurement points (for example, between APs that made the measurements). The manual and online help incorrectly state that WLAN Management Software will create an obstacle to account for the RSSI if one does not already exist.
- Only one obstacle between any two measurement points is adjusted, even if there are multiple obstacles between the measurement points.
- The measurements reflect how well the measuring APs can hear one another, and do not directly measure how well clients can hear the APs. For example, if the APs are mounted on the ceiling, attenuation of their signals to one another might be less than the attenuation of the same signals when received by clients on desktops in cubicles and offices.

### Clarification about deleting APs from a network plan. (28733)

**Description** In WLAN Management Software 4.x, an AP or DAP and all of its redundant connections on other WSSs are deleted when any of the following actions are taken:

- A WSS configured with one of the connections is deleted from the Configuration area.
- The AP or DAP is deleted from the Configuration Access Points table.
- The redundant AP or DAP connection is cleared from a WSS using the CLI, and those network changes are subsequently accepted in WLAN Management Software.
- The AP or DAP is deleted from the RF Planning area.

Note that the AP or DAP is not deleted when an entire floor is deleted in RF Planning.

If you want WLAN Management Software to delete some, rather than all redundant connections, click the AP and select **Properties** and select the AP redundancy tab, or use the AP redundancy wizard, shown in the Access Points Configuration area.